The I-9 Specialist may view the employees that need their social security numbers in the **Quick Search** box. Click **refresh all** to update the list. Click the **ssn applied for** box. This lists the employees' that need to have their social security numbers entered. You may also enter the employees name in the **Search for employees** area.

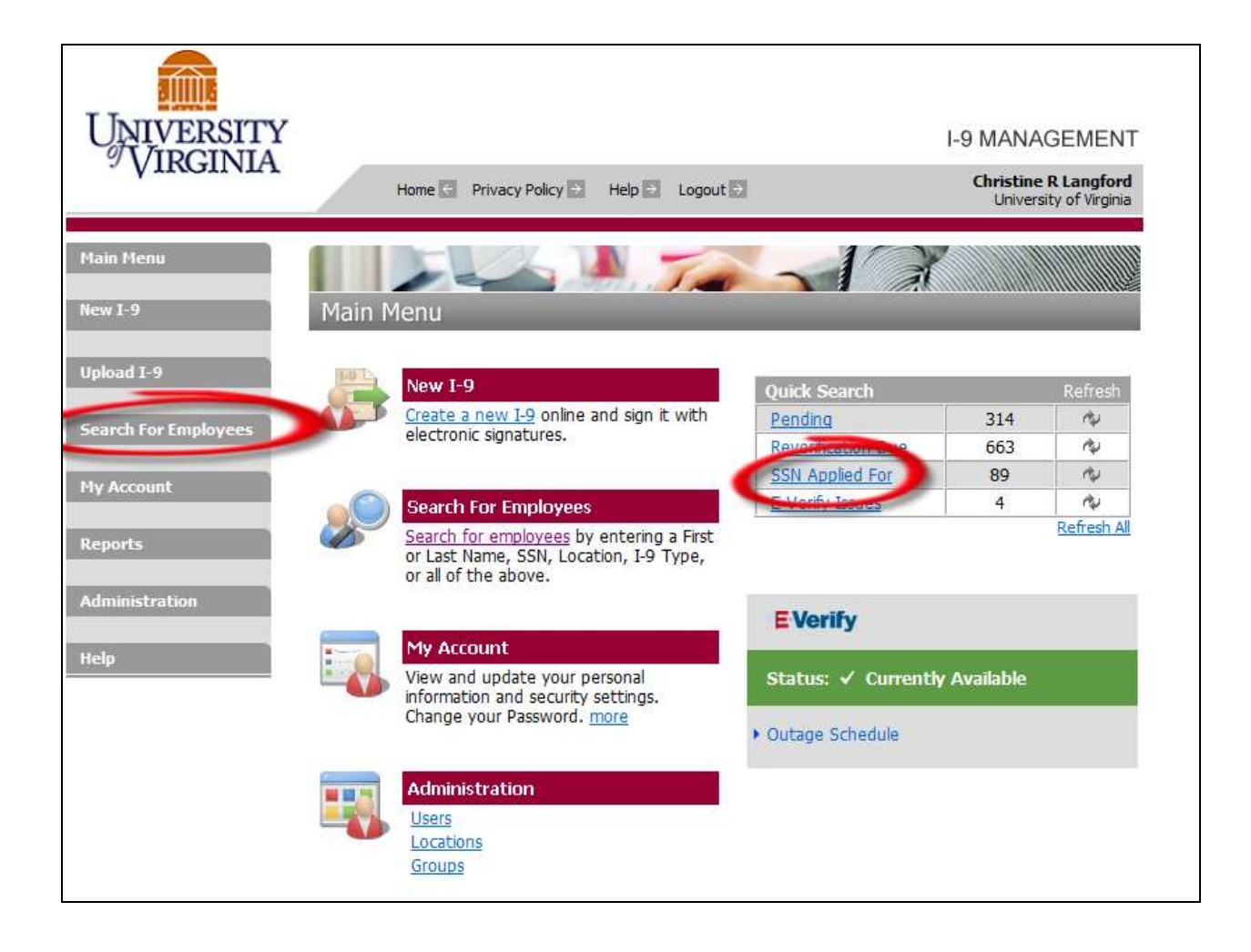

| Employee Detail                            |                             |
|--------------------------------------------|-----------------------------|
| Name: Name: Other Names Used:              |                             |
| U.S. Social Security Number: Applied for   | AChange SSN                 |
| Date of Birth:                             | Change Son                  |
| Address:                                   |                             |
| Charlottesville, VA 22                     | 903                         |
| E-mail Address:                            |                             |
| Telephone Number:                          |                             |
| Hire Date:: 08/17/2012                     | AL Change Hire Date         |
| Work Status: An alien authorized to        | o work                      |
| Alien Registration<br>Number/USCIS Number: |                             |
| I-94 #:                                    |                             |
| Reverification Due Date:                   |                             |
| Foreign Passport Number:                   |                             |
| Country of Issuance:                       |                             |
| Obtained I-94 from USCIS:                  |                             |
| Group: AS-College of Arts & S              | Sciences                    |
| Location: 31875 AS-Physics                 | N Change Location           |
| Previous Locations:                        |                             |
| Visa Type: F-1                             | NChange Visa Type           |
| Audit Report: View/Download                |                             |
| Back Section 3 New I-9                     | Upload I-9 Send to E-Verify |
| Receipt                                    | c update                    |

• Employee Detail screen will appear, click on Change SSN.

| Change Social Security Number                                                                                                    |  |  |  |  |
|----------------------------------------------------------------------------------------------------|--|--|--|--|
| Edit the employee's SSN or mark the employee's SSN as bad. Click Continue to save your changes. Click Cancel to return to the Employee Detail page. |  |  |  |  |
| Name:<br>Address:<br>Charlottesville, VA 22903<br>Birth Date:                                                                                       |  |  |  |  |
| Social Security #:                                                                                                    |  |  |  |  |
| Cancel Continue                                                                                                    |  |  |  |  |

- Check the "edit SSN" box and enter the social security number.
- Click continue.
- A copy of the SS card needs to be attached.

| I-9 History |                 |             |          |               |          |
|-------------|-----------------|-------------|----------|---------------|----------|
| Hire/Entry  | Type (click t   | o view)     | E-Verify | Actions       |          |
| 8/17/2012   | SSN Applied For |             |          | 0 Attach File |          |
| Comments    |                 |             |          |               |          |
| Date        | Short           | Description |          |               | Username |

• Click attach file.

| File Info | mation                |                      |         |    |
|-----------|-----------------------|----------------------|---------|----|
|           | Select doct           | ument:               | Receipt |    |
|           |                       | •                    |         |    |
|           | Image file to attach: | Browse               |         |    |
|           |                       | (TIF, GIF, JPG, PDF) |         |    |
| -         | Document Name:        |                      |         | 3  |
|           | First Name:           |                      |         |    |
|           | Last Name:            |                      |         |    |
|           | SSN:                  |                      |         |    |
|           | 17-                   |                      |         |    |
| -         |                       | Upload Finished      |         | 21 |

- Select document from the drop down list.
- Select image to upload.
- Click upload, verify picture is correct.
- Click Finished.